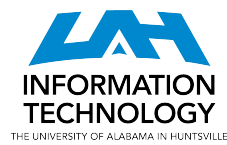

# Guide to UAH Self-Service

Learn how to reset your password, update your contact information in your Banner record, and add security questions to your UAH account

### You have two IDs

- Your **Charger ID** gives you access to most UAH online systems such as myUAH, Canvas, Banner, and more.
  - EG. jc0031
- Your **A-Number** is required to set your UAH password.
  - EG. A12345678

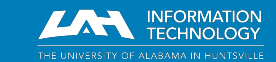

# Logging into UAH services

- Your Charger ID is the first part of your primary UAH email address.
  - Charger ID: jc0031
  - UAH email address: jc0031@uah.edu
- To log in to your UAH email account or the eduroam wireless network, your **UAH email address** is the username.
- To log in to <u>myUAH</u>, Canvas, Banner, or any other SSO-enabled services, your Charger ID is the username.

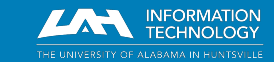

# Self-Service Password Reset

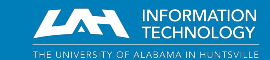

helpdesk@uah.edu | (256) 824-3333 | www.uah.edu/ithelp

# Self-Service Password Reset

Use this method if you do not know your current UAH password.

- 1. Visit <u>https://reset.uah.edu</u>.
- 2. Enter your A-number (the letter A and all 8 digits), your last name, and your date of birth.
- Click the verification box and click
  Submit when the graphic stills.

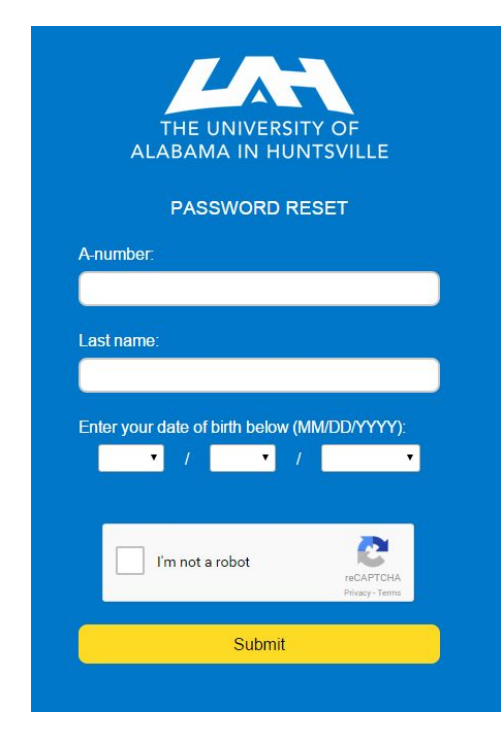

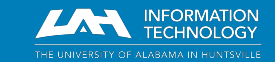

### Self-Service Password Reset

- 4. Choose an option for recovery and follow the prompts.
- 5. If you choose to answer the security questions, enter an answer for all 5. Answers are case-sensitive.

Note: Your recovery method information must already be in Banner; keep reading for information regarding how to update yours.

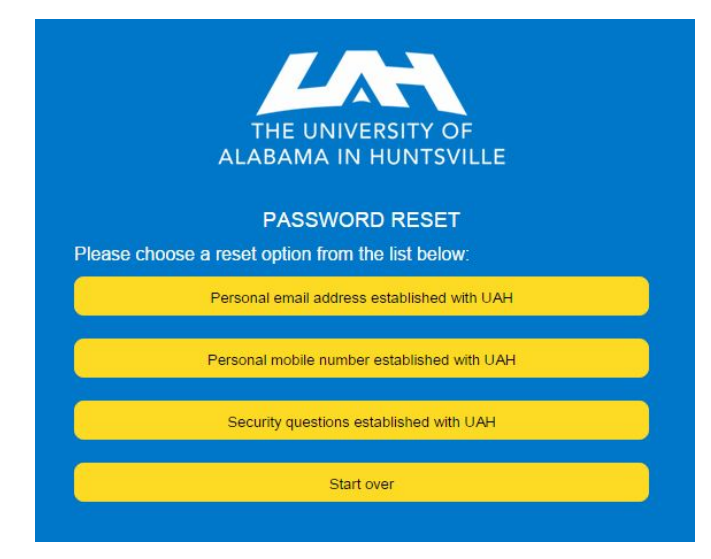

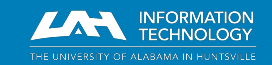

### Self-Service Password Reset

- Enter a new password below to be used as your new UAH and Google Workspace password.
- 7. Password complexity

#### requirements are:

- a. Between 8 and 20 characters in length
- b. At least one capital letter
- c. At least one lowercase letter
- d. At least one number or punctuation symbol

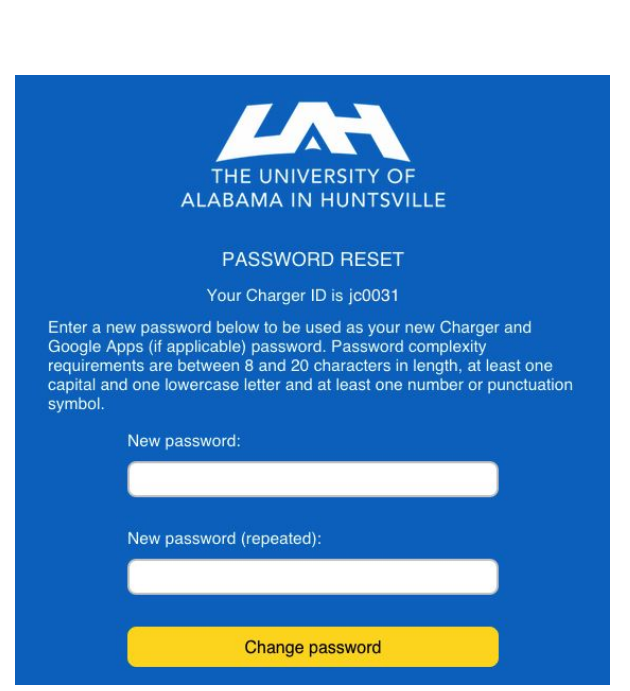

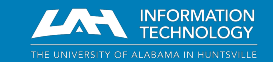

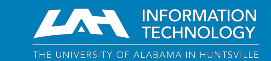

helpdesk@uah.edu | (256) 824-3333 | www.uah.edu/ithelp

Use this method if you know your current UAH password.

- 1. Visit <u>https://oitportal.uah.edu</u>.
- 2. Enter your Charger ID and password.
- 3. Click Login.

| Office of Information Technology (OIT) User Services                                                                                                    |  |
|----------------------------------------------------------------------------------------------------|--|
| For faculty, staff and students, your Charger ID is the text listed to the left of the '@' sign in your email<br>address. Typically the format of your Charger ID consists of some part of your name, or your initials followed<br>by a 4 digit sequence number (e.g., 0001). Your Charger ID is used to access most online UAH resources.<br>Guest accounts, including CPS Professional Development users, should have received their Charger ID and<br>password via email, text, or directly from their sponsor. Note that your Charger ID will not follow the above<br>format.<br>Charger(LDAP) ID: jc0031<br>Password: |  |

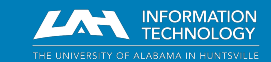

- 4. Click the **My Password(s)** tab.
- 5. Enter your new password.

|         |                |            | Home    | Google |
|---------|----------------|------------|---------|--------|
| Welcome | My Password(s) | My Email   | Directo | ry     |
| 8       |                | Welcome to | the OIT | User   |

Enter new password: Re-enter new password:

.....

.....

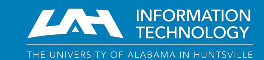

- 4. Your new password must be:
  - Alphanumeric
  - Mixed-case
  - 8-15 characters
- 5. Choose the system(s) affected.
- 6. Click Change now.
- 7. Close the confirmation pop-up window.

| Enter new password:      | •••••      |
|--------------------------|------------|
| Re-enter new password:   |            |
|                          | _          |
| -Select systems affected |            |
| Charger Account          |            |
| Coogles appe @damoda     |            |
|                          |            |
|                          |            |
|                          | Character  |
|                          | Change now |

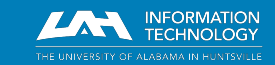

# Update your Banner Information

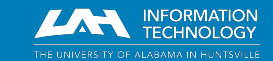

helpdesk@uah.edu | (256) 824-3333 | www.uah.edu/ithelp

### Students

Your data is stored in Banner. You can access and edit your personal information in Banner from myUAH. If you experience any problems with this, please <u>contact the Office of the Registrar</u>.

- 1. Visit https://my.uah.edu
- On the Student Services card, click Student Records > Personal Information

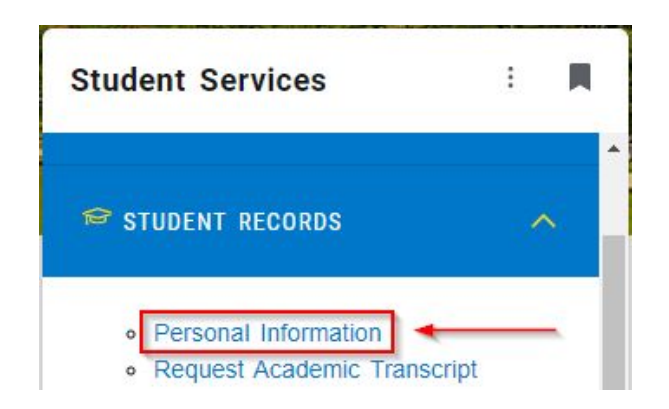

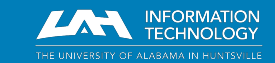

#### Students

3. On the *Personal Information* page, click **Personal Detail**.

On this page, you can click the **pencil icon** to edit any phone number, email address, street address, or other value. To delete values, you can use the **trash can** icon. You can also **Add New** information.

| Student  |
|----------|
| Go       |
| ormation |
| -        |
| luestion |
|          |
|          |
| New      |
|          |

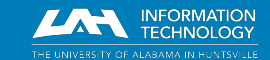

# Employees

Your data is stored in Banner. You can access and edit your personal information in Banner from myUAH. If you experience any problems with this, please <u>contact the Office of Human Resources</u>.

- 1. Visit <u>https://my.uah.edu</u>.
- On the Banner Links card, click Self-Service Banner (V.8) > Personal Information

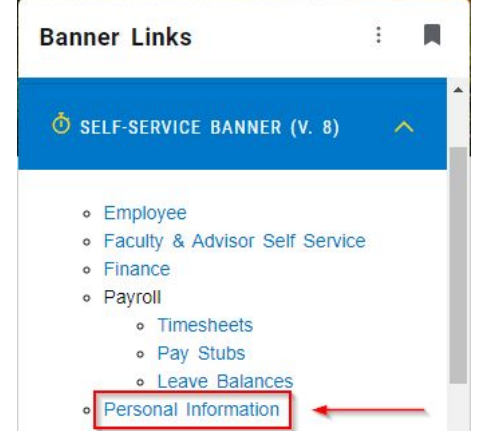

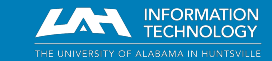

# Employees

3. On the *Personal Information* page, click **Personal Detail**.

On this page, you can click the **pencil icon** to edit any phone number, email address, street address, or other value. To delete values, you can use the **trash can** icon. You can also **Add New** information.

| Personal Information                 | on Student |
|--------------------------------------|------------|
| Search                               | Go         |
| Personal Info                        | ormation   |
| Personal Detail<br>Change Security ( | Question   |
| 🖉 Edit                               |            |
| + Add I                              | New        |

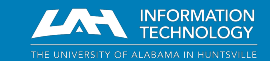

# Add cell phone number

- Be sure to verify that a mobile phone number for you has been stored.
- It must be defined with a *Phone Type* of **Cell**.

| hone Type          |                         |           |   |
|--------------------|-------------------------|-----------|---|
| Cell               |                         |           | ~ |
| hone Number        |                         |           | _ |
| 256                | 8241000                 | Extension |   |
| nternational Acces | s Code and Phone Number |           |   |
| International Pho  | ne Number               |           |   |
| Primary            | Unlisted                |           |   |
|                    |                         |           |   |

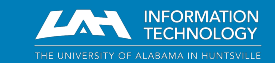

#### Add non-UAH email address

- Be sure to verify that an alternate, non-UAH email address for you has been stored.
- It must be defined with an Email Type of Personal.

|   |                    | ×                                     |
|---|--------------------|---------------------------------------|
|   | Email Address      |                                       |
| ~ | jcharger@gmail.com |                                       |
|   | L                  |                                       |
|   |                    |                                       |
|   |                    |                                       |
| A | dd                 | 1                                     |
|   | ~<br>~             | Email Address<br>y jcharger@gmail.com |

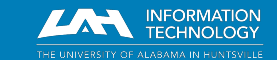

# **Update Security Questions**

- On the Personal Information page, click the 4-squares icon in the top left.
- 2. Select Banner > Personal Information > Change Security Question.

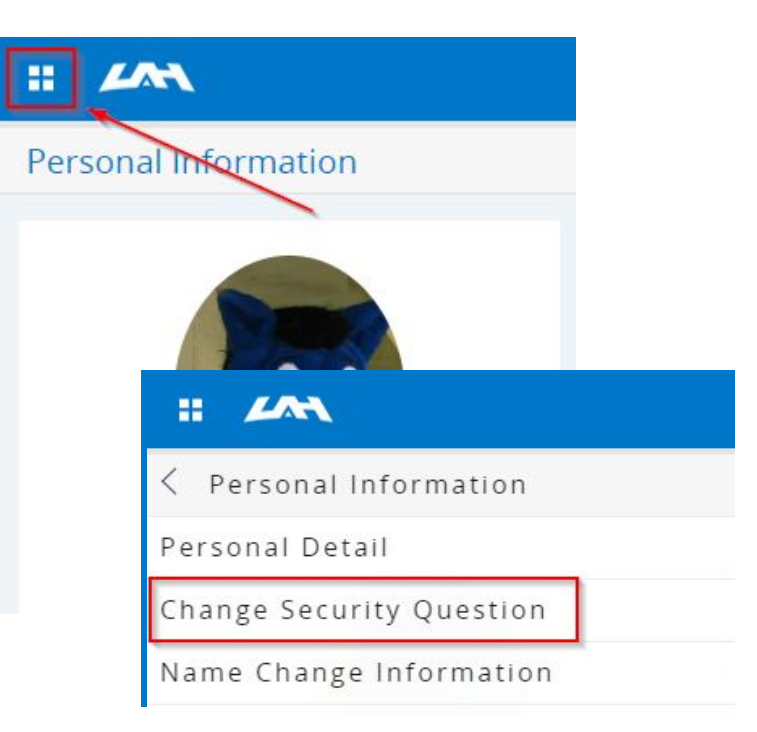

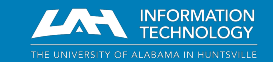

# **Update Security Questions**

- 3. Enter your current UAH password where prompted to *Confirm Your Password/PIN*.
- 4. Choose a question from the list and **Submit** an answer.
  - Capitalization, spaces, and punctuation matter; the <u>answers are</u> <u>case-sensitive</u>.
- 5. When you have answered all 5 questions, you will receive a notification that *Your changes were saved successfully*.

| earch                                            | Go                                                                                                    |                              |              |  |
|--------------------------------------------------|----------------------------------------------------------------------------------------------------|------------------------------|--------------|--|
| Securit                                          | y Question and Answer                                                                                                    |                              |              |  |
|                                                  |                                                                                                    |                              |              |  |
| Please en                                        | ter your new Security Question and An                                                                                        | wer, then Subm               | it Changes.  |  |
| Please en                                        | ter your new Security Question and An                                                                                        | swer, then Subm              | it Changes.  |  |
| Please en<br>ease Conf                           | ter your new Security Question and An<br>irm your Pin: Please Confirm your                                                   | wer, then Subm               | it Changes.  |  |
| Please en<br>ease Conf                           | ter your new Security Question and An<br>irm your Pin: Please Confirm your<br>number 1 of 5.                                 | swer, then Subm<br>Password: | it Changes.  |  |
| Please en<br>ease Conf<br>uestion I              | ter your new Security Question and An<br>irm your Pin: Please Confirm your<br>number 1 of 5.<br>What city were you born in?  | swer, then Subm<br>Password: | ilt Changes. |  |
| Please en<br>lease Conf<br>uestion (<br>uestion: | ter your new Security Question and An<br>"irm your Pin: Please Confirm your<br>number 1 of 5.<br>What city were you born in? | swer, then Subm<br>Password: | it Changes.  |  |

© 2023 Ellucian Company L.P. and its affiliates.

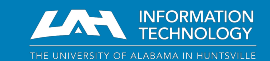

# Contact us for help!

- Visit our **Client Portal** at <u>uah.edu/ithelp</u> to request a service, submit a ticket, browse our Knowledge Base, and more.
- For technical assistance, **contact the OIT Help Desk** 
  - Call anytime: 256-824-3333
  - Email: <u>helpdesk@uah.edu</u>
  - We respond to email during Help Desk hours:
    - Monday through Friday, 8:00 am to 5:00 pm
  - Visit us inside the M. Louis Salmon Library

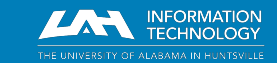

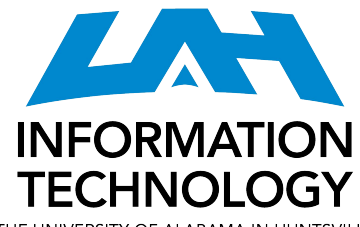

THE UNIVERSITY OF ALABAMA IN HUNTSVILLE